# 第2編 **ログイン/ログアウト**

本編では、ログイン/ログアウトの手順について説明します。

## 1章 ログイン

#### (1) 概要

取引開始時に、契約者 ID(利用者番号)とログインパスワードを使用してログインを行います。

(2) 画面遷移

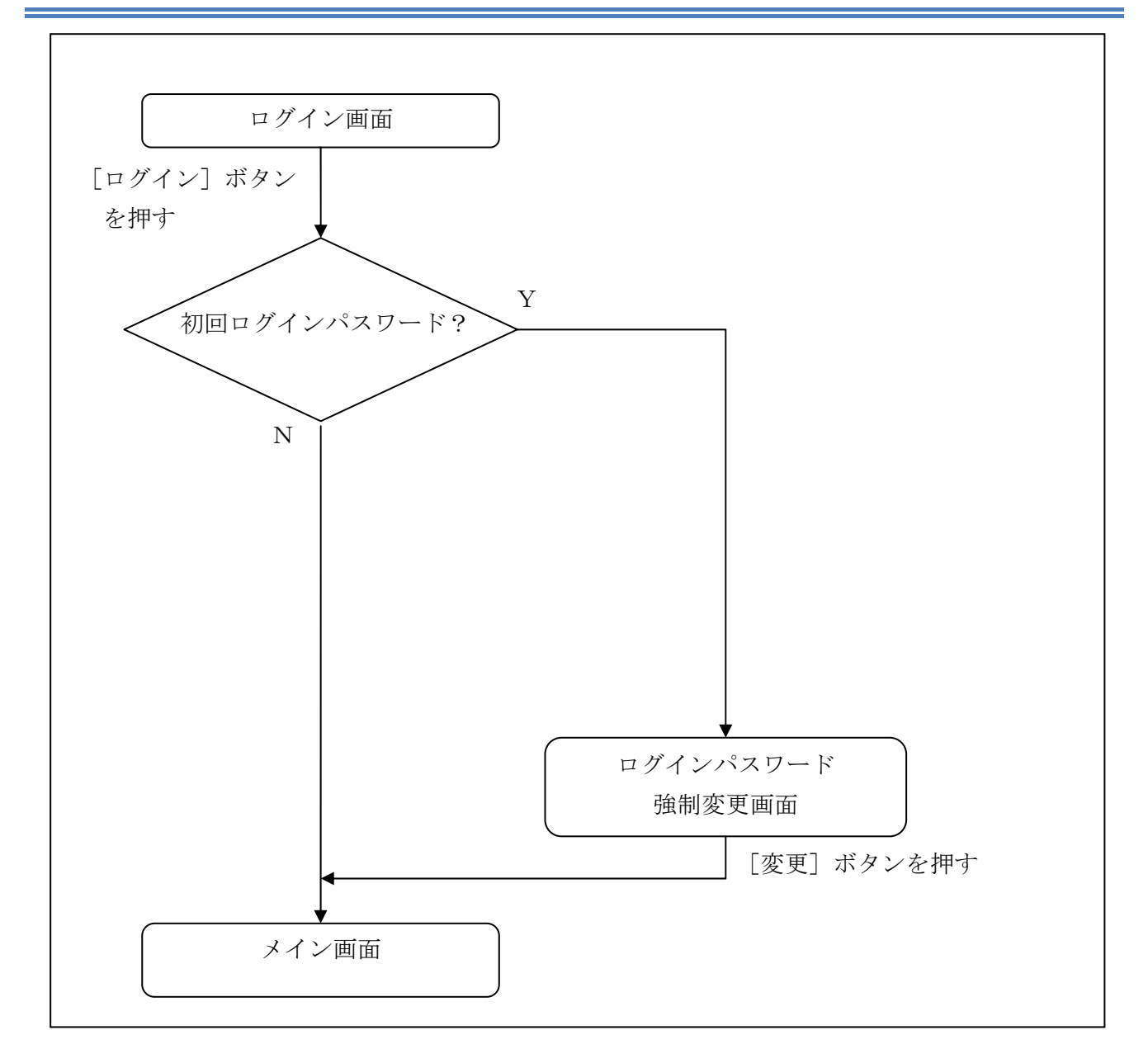

#### (3) 操作説明

## ログイン画面

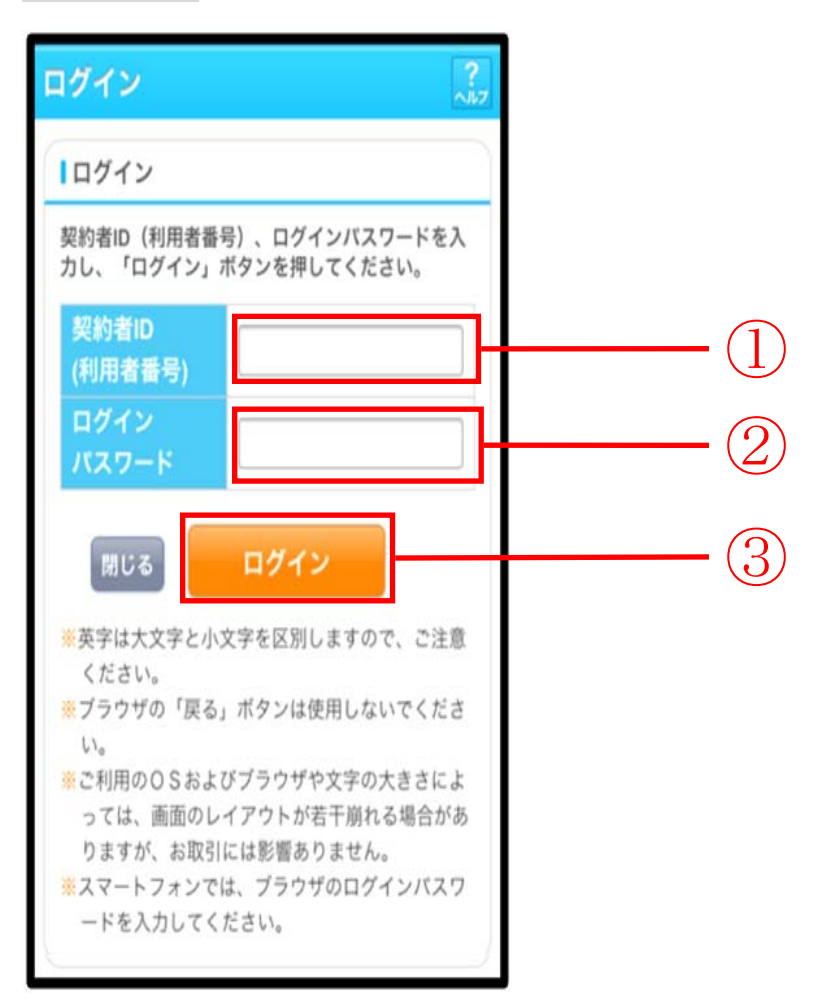

| 手順 | 項目                 | 操作内容/項目説明                          |
|----|--------------------|------------------------------------|
| 1  | 契約者 I D<br>(利用者番号) | 契約者ID(利用者番号)を入力します。                |
|    |                    | 【留意点】                              |
|    |                    | ・英字は大文字と小文字を区別                     |
|    |                    | ・お客様カードをお持ちでないお客様:半角英数字(6桁~12桁)    |
|    |                    | ・お客様カードをお持ちのお客様:半角数字(11桁)          |
| 2  | ログイン<br>パスワード      | ログインパスワードを入力します。【留意点】              |
|    |                    | <ul> <li>・半角英数字(6桁~12桁)</li> </ul> |
|    |                    | ・英字は大文字と小文字を区別                     |
| 3  | ログイン               | 「ログイン」ボタンを押します。                    |
|    |                    | 「メイン」画面に遷移します。                     |
| _  | 閉じる                | 画面を閉じる場合、「閉じる」ボタンを押します。            |

「ログインパスワード強制変更」画面

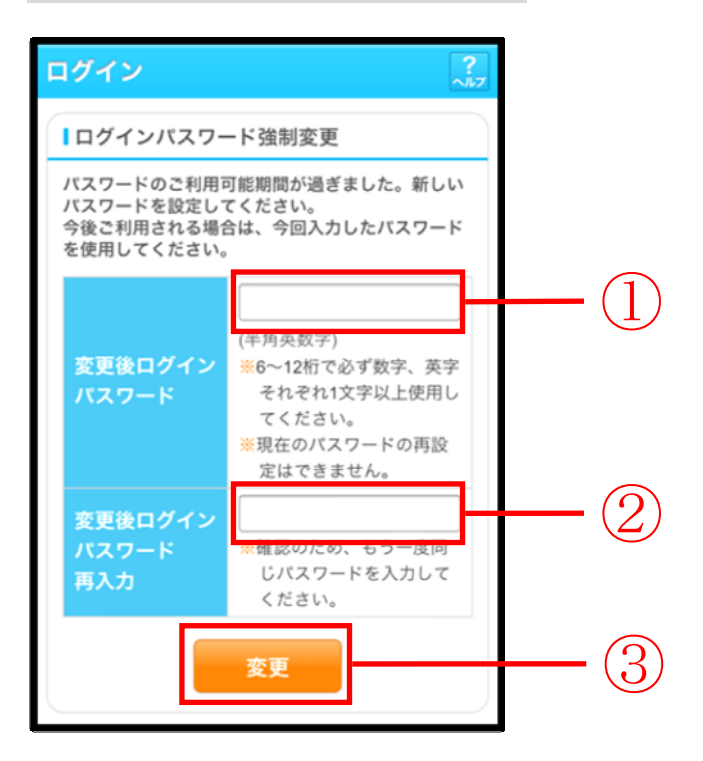

| 手順 | 項目                      | 操作内容/項目説明                                                                                                    |
|----|-------------------------|----------------------------------------------------------------------------------------------------|
| 1  | 変更後<br>ログインパスワード        | <ul> <li>新しいログインパスワードを入力します。</li> <li>【留意点】</li> <li>・半角英数字(6桁~12桁)</li> <li>※数字と英字をそれぞれ1文字以上</li> <li>・英字は大文字と小文字を区別</li> <li>・現在のログインパスワードと異なる内容を入力</li> <li>・契約者ID(利用者番号)と異なる内容を入力</li> </ul> |
| 2  | 変更後<br>ログインパスワード<br>再入力 | 確認のため、もう一度同じログインパスワードを入力します。                                                                                                    |
| 3  | 変更                      | 入力内容を確認のうえ、よろしければ、「変更」 ボタンを押します。<br>「登録完了」 画面に遷移します。                                                                                                    |

## 「登録完了」画面

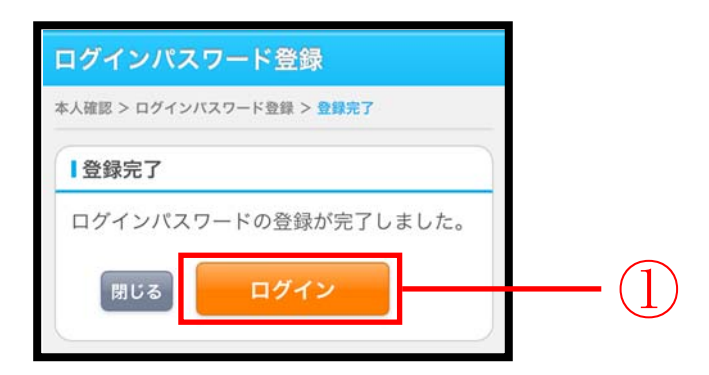

■ログインパスワードの登録が完了しました。

| 手順         | 項目   | 操作内容/項目説明                          |
|------------|------|------------------------------------|
| $\bigcirc$ | ログイン | 「ログイン」ボタンを押します。<br>「ログイン」画面に遷移します。 |
| _          | 閉じる  | 画面を閉じる場合、「閉じる」ボタンを押します。            |

## 2章 ログアウト

### (1) 概要

IBサービスを終了させる場合、ログアウトを行います。

### (2) 画面遷移

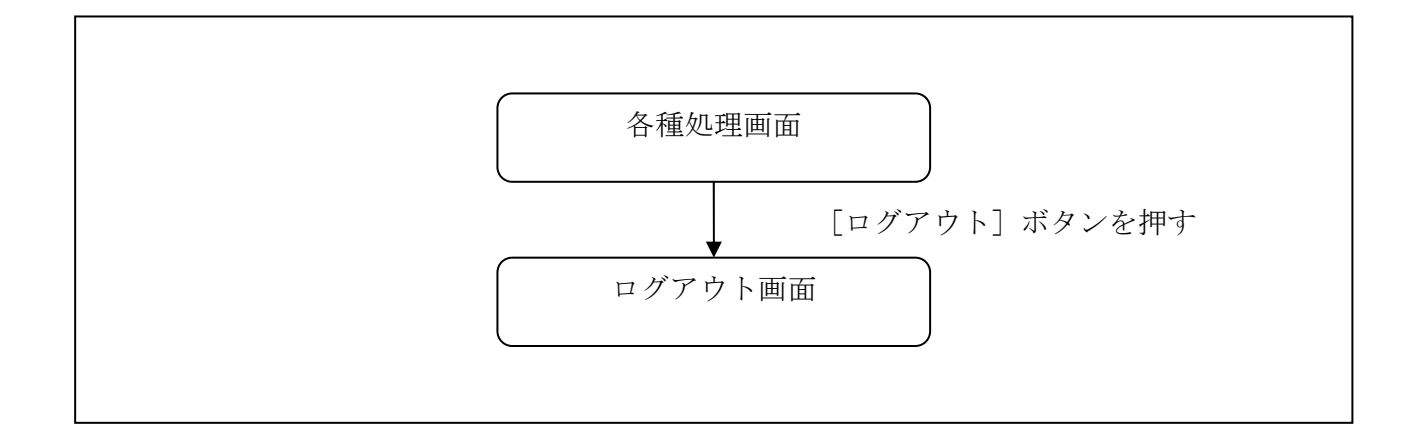

 WEBバンキング メイン画: ログアウト ご利用ありがとうございます 信金 太郎様
 メイン
 インターネットバンキングをご利用いただきありがとう ございます。
 前回ログイン日時は2013年10月07日 09時22分10秒で す。

| 手順 | 項目    | 操作内容/項目説明             |
|----|-------|-----------------------|
| 1  | ログアウト | 画面右上の「ログアウト」ボタンを押します。 |
|    |       | 「ログアウト」画面に遷移します。      |

「ログアウト」画面

| ログアウト ?                |                          |  |  |  |
|------------------------|--------------------------|--|--|--|
| インターネットバンキン<br>ございました。 | グをご利用いただきありがとう           |  |  |  |
| ーログアウト                 |                          |  |  |  |
| お取引を続ける場合は<br>してください。  | 再度「ログイン」ボタンを押            |  |  |  |
| 今回の<br>ログイン日時          | 2013年10月07日<br>16時20分33秒 |  |  |  |
| 今回の<br>ログアウト日時         | 2013年10月07日<br>16時33分33秒 |  |  |  |
| 閉じる                    | ログイン                     |  |  |  |
|                        |                          |  |  |  |

| 手順 | 項目名  | 操作内容/項目説明               |
|----|------|-------------------------|
| -  | ログイン | 「ログイン」画面に遷移します。         |
| -  | 閉じる  | 画面を閉じる場合、「閉じる」ボタンを押します。 |